### **GASSENDI TUTO 24**

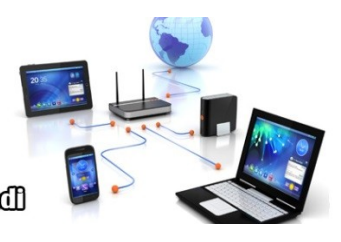

Lo Chub Informatique Cassendi

## Tuto : Open Shot Video Editor Vidéo

mardi 26 janvier 2021

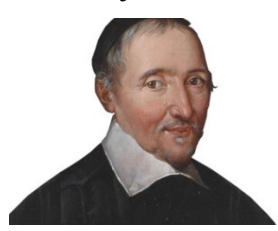

#### Élaboration

18 janvier 2017

Thierry AUTEUR

GASSENDI

Animateur

Administration informatique

Nom du fichier

tutos\_de\_titi\_24\_OpenShot\_video\_edi tor\_V0.1.odtE:\Informatique\CLUB\ 01\_Club\_petits\_fichiers\_cle\_USB\ Club\_mes\_tuto\tuto\_24\_OpenShot video editor\E:\Informatique\CLUB\ 01\_Club\_petits\_fichiers\_cle\_USB\ Club\_mes\_tuto\tuto\_24\_OpenShot video editor\

## Objectif général

Monter un film avec OpenShot Video Editor.

## Objectifs de la séquence

Vous serez en mesure :

✔ découper une vidéo,

Retirer une partie ratée ou trop longue d'un extrait.

✓ insérer un titre, une image.

Nous nous contenterons d'un texte sans effet,

- ✓ ajouter une bande son,
- ✓ exporter un projet dans un format vidéo commun.

Pour diffuser facilement une vidéo.

### Table des matières

| A) Téléchargement et installation de OpenShot Video Editor       | 4  |
|------------------------------------------------------------------|----|
| 1. Identification du site                                        | 4  |
| 2. Installation                                                  | 4  |
| B) Préparation                                                   | 5  |
| 3. Téléchargement des fichiers                                   | 5  |
| 4. Avec l'explorateur de fichiers                                | 5  |
| 5. Avec OpenShot vidéo editor                                    | 5  |
| C) Montage du film                                               | 6  |
| 6. Découpage du film                                             | 6  |
| 7. Insertion d'un titre                                          | 6  |
| 8. Insertion d'une transition, d'une bande son, puis d'une image | 7  |
| D) Export                                                        | 8  |
| E) Correction du document                                        | 9  |
| 9. Paramétrage                                                   | 9  |
| 10. Correction.                                                  | 9  |
| F) Analyse des corrections par l'auteur                          | 10 |

# A) <u>Téléchargement et installation de OpenShot Video Editor</u>

### 1. Identification du site

Wikipedia, pourrait vous aider, voici le lien :

https://github.com/OpenShot/openshot-qt/releases/download/v2.5.1/OpenShot-v2.5.1-x86\_64.exe

#### 2. Installation

- 1. Ouvrir l'explorateur de fichiers et depuis le dossier Téléchargements.
- 2. Double-clic sur OpenShot-v2.5.1-x86\_64.exe
- 3. Suivre les consignes.

### **B)** <u>**P**RÉPARATION</u>

### 3. Téléchargement des fichiers

Aller avec votre navigateur Microsoft Edge sur le site Tutos tout en vidéos - Club Informatique Gassendi

Cliquez sur le lien elements\_tuto\_24 .zip (le téléchargement commencera automatiquement). Si vous utilisez un autre navigateur, vous connaissez certainement la façon de procéder.

Aller dans le dossier téléchargement et par un clic droit sur elements\_tuto\_24 .zip, choisir « Extraire tout » et valider l'emplacement.

### 4. Avec l'explorateur de fichiers

| Créer un nouveau dossier sur votre bureau nommer le montage.                                                                                                    |                                                                                                    |
|----------------------------------------------------------------------------------------------------|----------------------------------------------------------------------------------------------------|
| Ouvrir le dossier montage                                                                                                    |                                                                                                    |
| Créer un dossier elements dans le dossier montage                                                                                                    |                                                                                                    |
| Vous avez téléchargé le fichier elements_tuto_24.zip                                                                                                    | Vous n'avez pas téléchargé le fichier<br>elements_tuto_24.zip, car vous souhaitez utiliser vos<br>propres fichiers. |
| <ul> <li>Faire un clic droit dans le dossier<br/>téléchargements sur le fichier<br/>elements_tuto_24.zip et choisir l'option<br/>extraire ici.</li> <li>Copier les fichiers musique.mp3 et<br/>video.mp4 dans le dossier elements</li> </ul> | Copier dans ce dossier elements la vidéo et le fichier<br>de musique qui accompagnera le montage.                   |

### 5. Avec OpenShot vidéo editor

Cliquer sur le signe + de la barre d'outils principale

Ajouter avec une sélection multiple de tous les fichiers du dossier elements

Enregistrer le projet sous le nom video-1 dans Bureau / montage.

🗖 1 s

### C) MONTAGE DU FILM

#### 6. Découpage du film

- 1. Depuis la vignette Fichiers du projet, faire glisser le fichier video.mp4 sur la piste 3.
- 2. Faire un clic droit sur l'expression piste 3 et renommer la vidéo.
- 3. Augmenter le niveau de zoom avec le bouton +
- 4. Utiliser l'ascenseur horizontal pour centrer votre vision
- 5. Identifier la partie de la vidéo à découper en déplaçant la « tête de lecture » au bon endroit

avant la partie à découper)

- 6. Activer l'outil de coupe en cliquant dessus
- 7. Cliquer gauche sur la piste vidéo pour découper votre vidéo (un trait vertical indique le lieu où la découpe se fera).
- 8. Désactiver l'outil de coupe
- 9. Identifier le point (en déplaçant la « tête de lecture » où vous souhaitez effectuer une seconde découpe.
- 10. Activer l'outil de coupe en cliquant dessus.
- 11. Cliquer gauche sur la piste vidéo pour découper votre vidéo
- 12. Désactiver l'outil de coupe.

#### 7. Insertion d'un titre

- 1. Cliquer sur le menu Titre et Barre 1
- 2. Rédiger le texte dans les deux lignes
- 3. Glisser le titre sur la piste 4 de la timeLine
- 4. Renommer la piste en Titres
- 5. Redimensionner le titre à 2 secondes

6. Déplacer les blocs pour placer le titre en début, et les deux parties de la vidéo à la suite

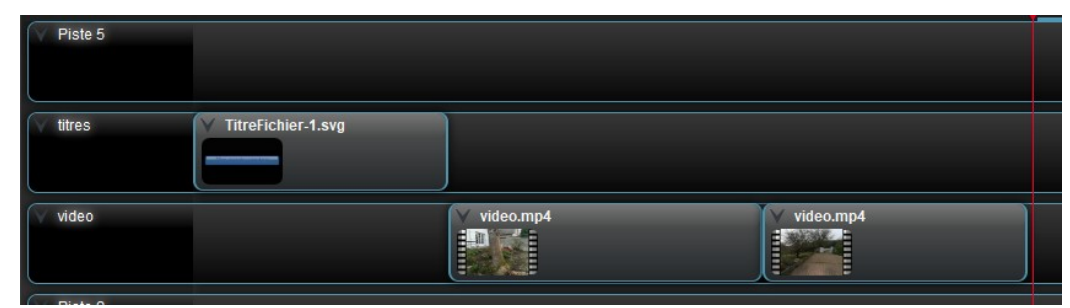

### 8. Insertion d'une transition, d'une bande son, puis d'une image

- 1. Cliquer sur l'onglet Transitions
- 2. Faire glisser la vignette « Fondu » sur le premier bloc de la piste vidéo
- 3. Réduire sa durée à 1 seconde
- 4. Depuis les fichiers du projet, onglet Audio, faites glisser musique.mp3 sur la piste 2 (renommer cette piste 2 en son)
- 5. Depuis les fichiers du projet, onglet Image, faites glisser image\_CIG sur la piste 5 (renommer cette piste 5 en image), redimensionner le bloc image pour qu'il se termine en même temps que la musique.

## D) <u>Export</u>

Cliquer sur le bouton rouge de la barre de menus ou sur Fichier / Exporter le projet / Exporter la vidéo Choisir le nom du fichier et le dossier où il sera exporté..

Modifier le profil vidéo en HD 1080i 25 fps et la qualité vidéo en Élevée.